## Einstellen des Weißabgleichs

Sie können den Farbton entsprechend der jeweiligen Lichtquelle einstellen. HINWEIS :

Drücken Sie die Tasten UP/< oder DOWN/>, um den Cursor auszuwählen bzw. ihn nach oben/links oder nach unten/rechts zu bewegen.

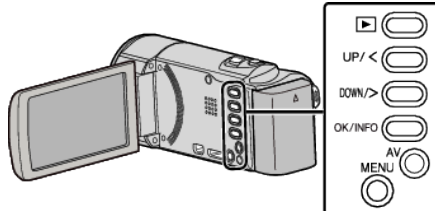

1 Drücken Sie MENU.

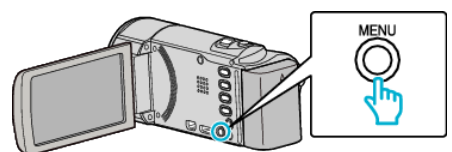

2 Wählen Sie "MANUELLE EINSTELLUNG" und drücken Sie OK.

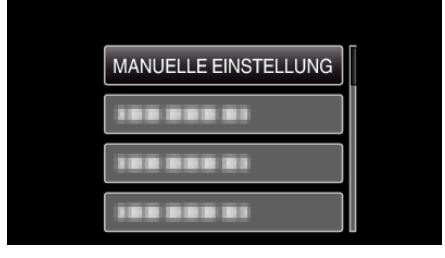

**3** Wählen Sie "WEISSABGLEICH" und drücken Sie OK.

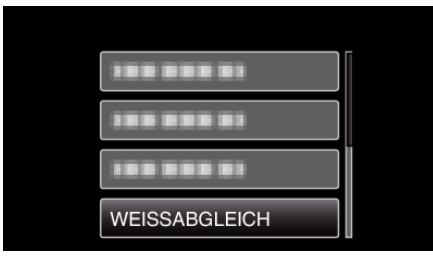

4 Wählen Sie die Einstellung des Weißabgleichs aus und drücken Sie OK.

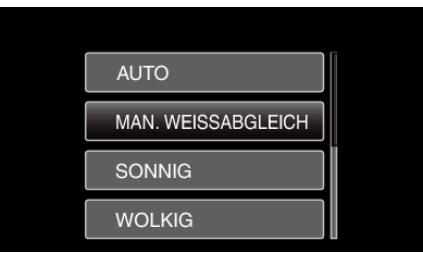

| Einstellung           | Details                                                                               |
|-----------------------|---------------------------------------------------------------------------------------|
| AUTO                  | Passt sich automatisch an die natürlichen<br>Farben an.                               |
| MAN.<br>WEISSABGLEICH | Nutzen Sie diese Option, wenn das Problem<br>unnatürlicher Farben nicht gelöst wurde. |
| SONNIG                | Nutzen Sie diese Einstellung für<br>Außenaufnahmen an einem sonnigen Tag.             |
| WOLKIG                | Nutzen Sie diese Einstellung für Aufnahmen an einem wolkigen Tag oder im Schatten.    |
| HALOGEN               | Nutzen Sie diese Einstellung für Aufnahmen bei<br>Beleuchtung, wie einem Videolicht.  |

## Benutzung von MAN. WEISSABGLEICH

- Halten Sie ein Blatt weißes Papier vor das Objektiv, so dass das weiße Papier den Bildschirm füllt.
- Wählen Sie "MAN. WEISSABGLEICH" und drücken Sie wiederholt OK.
  Der Cursor blinkt.
- 3 Lassen Sie OK los, sobald das Menü erscheint.